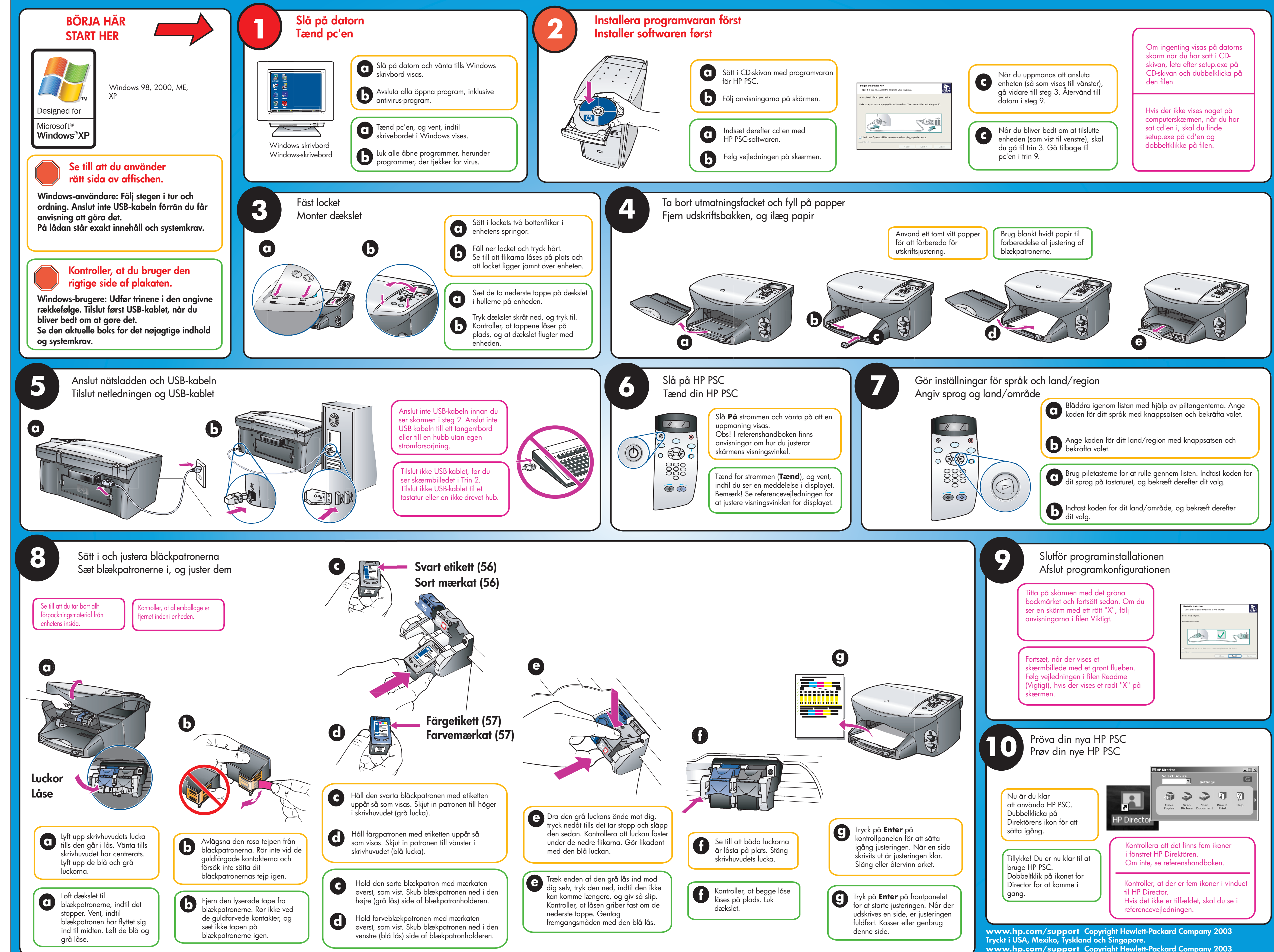

S

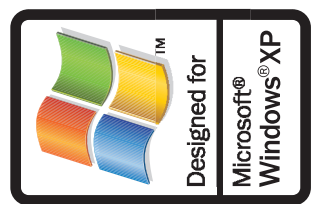

www.hp.com/support Copyright Hewlett-Packard Company 2003 Trykt i USA, Mexico, Tyskland og Singapore.

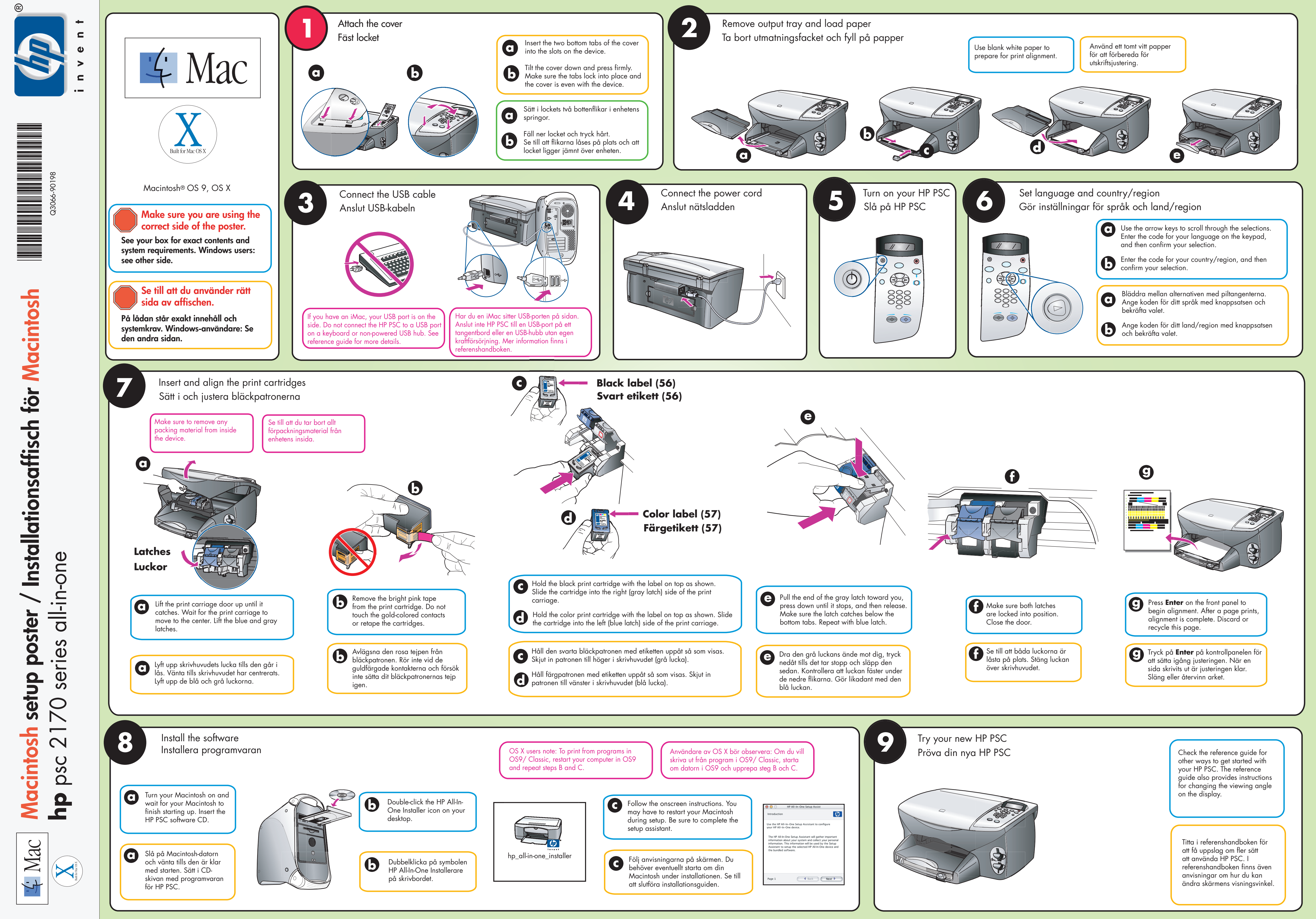